## วิธีสมัครใช้บริการหักเงินค่าซื้อหน่วยลงทุน บลจ.ทหารไทย ผ่านช่องทาง ATM ของธนาคารไทยพาณิชย์

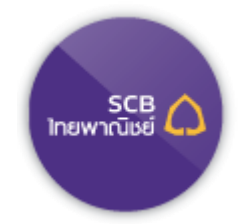

- 1. สอดบัตร ATM ธนาคารไทยพาณิชย์ และใส่รหัส ATM ของท่าน
- เลือกทำรายการ "อื่น ๆ"
- เลือกทำรายการ "สมัครบริการ"
- เลือกทำรายการ "สมัครหักบัญชีอัตโนมัติ"
- 5. เลือกทำรายการ "**เลือก Biller ที่ต้องการสมัคร**" เลือก "TMBAM"
- เลือกบัญชีที่ต้องการสมัคร "ออมทรัพย์" หรือ "กระแสรายวัน"
- ระบุรหัสบริษัท (4 หลัก) "9005"
  เลือก "รหัสบริษัทถูกต้อง"
- กดหมายเลขสมาชิก "xxx-x-xxxxx-x" (เลขที่ผู้ถือหน่วยลงทุน 10 หลัก)
  เลือก "หมายเลขถูกต้อง"
- 9. ตรวจสอบและยืนยันรายการ

บริษัท: TMB ASSET MANAGEMENT หมายเลขอ้างอิง /CUSTOMER NO.: xxx-x-xxxxx-x (เลขที่ผู้ถือหน่วยลงทุน) หักบัญชีเลขที่: xxxxxxxxx (เลขที่บัญชี) เลือก "**ยืนยันการทำรายการ**"

10. รับใบบันทึกรายการ (\*รายการจะถูกยกเลิก หากไม่มีใบบันทึกรายการ)